### Log into Cyberbanking. Select **Trade Finance** > **Trade Advice**.

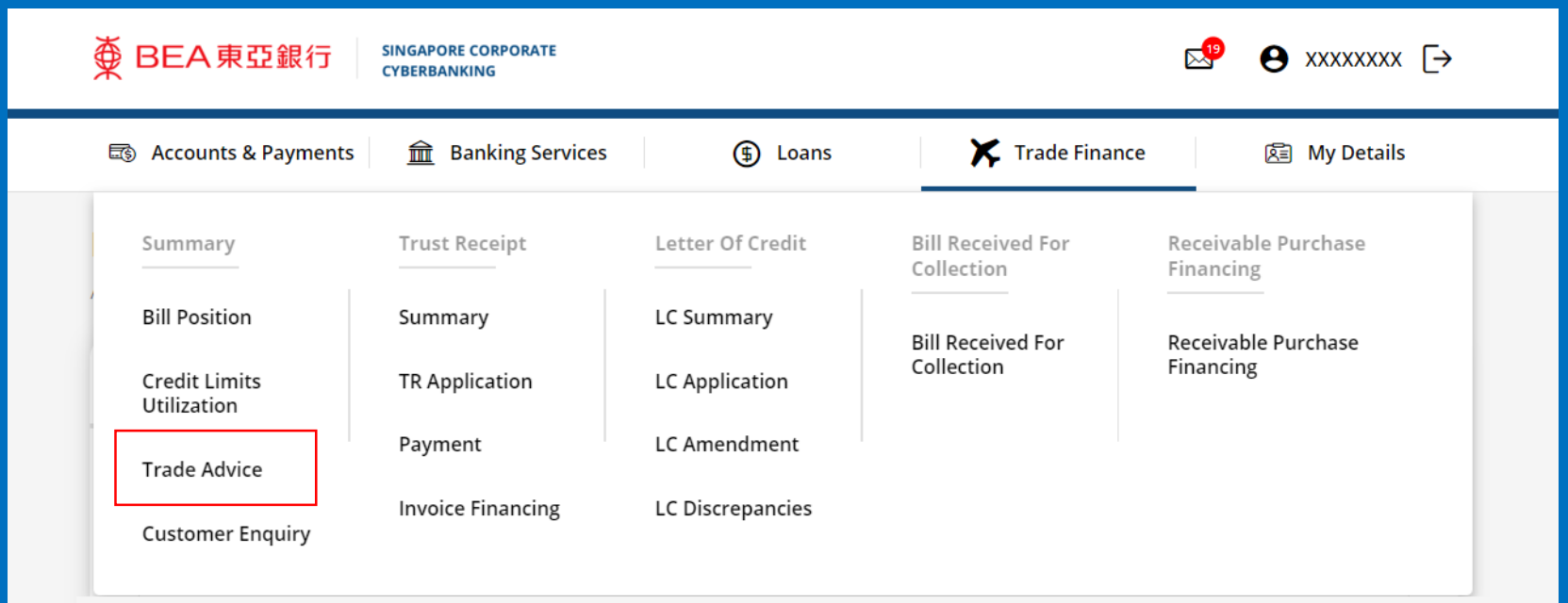

1

## (a) Select the Transaction Period.(b) Input the Reference Number.(c) Click Search.

| ● BEA東亞銀行 ●         | SINGAPORE CORPORATE<br>CYBERBANKING |                 |  |  |
|---------------------|-------------------------------------|-----------------|--|--|
| Accounts & Payments | Banking Services (\$) Loans         | ✗ Trade Finance |  |  |
| Trade Advice        |                                     |                 |  |  |
| Account             | Select Account                      | ~               |  |  |
| Transaction Period  | (a) 01/07/2024                      | to 30/08/2024   |  |  |
| Reference No.       | (b) Enter Reference No.             |                 |  |  |
|                     |                                     | (C) Search      |  |  |
| Advice Date         |                                     | Action          |  |  |
|                     |                                     |                 |  |  |
| No record(s) found  |                                     |                 |  |  |

Page 2 of 7

2a

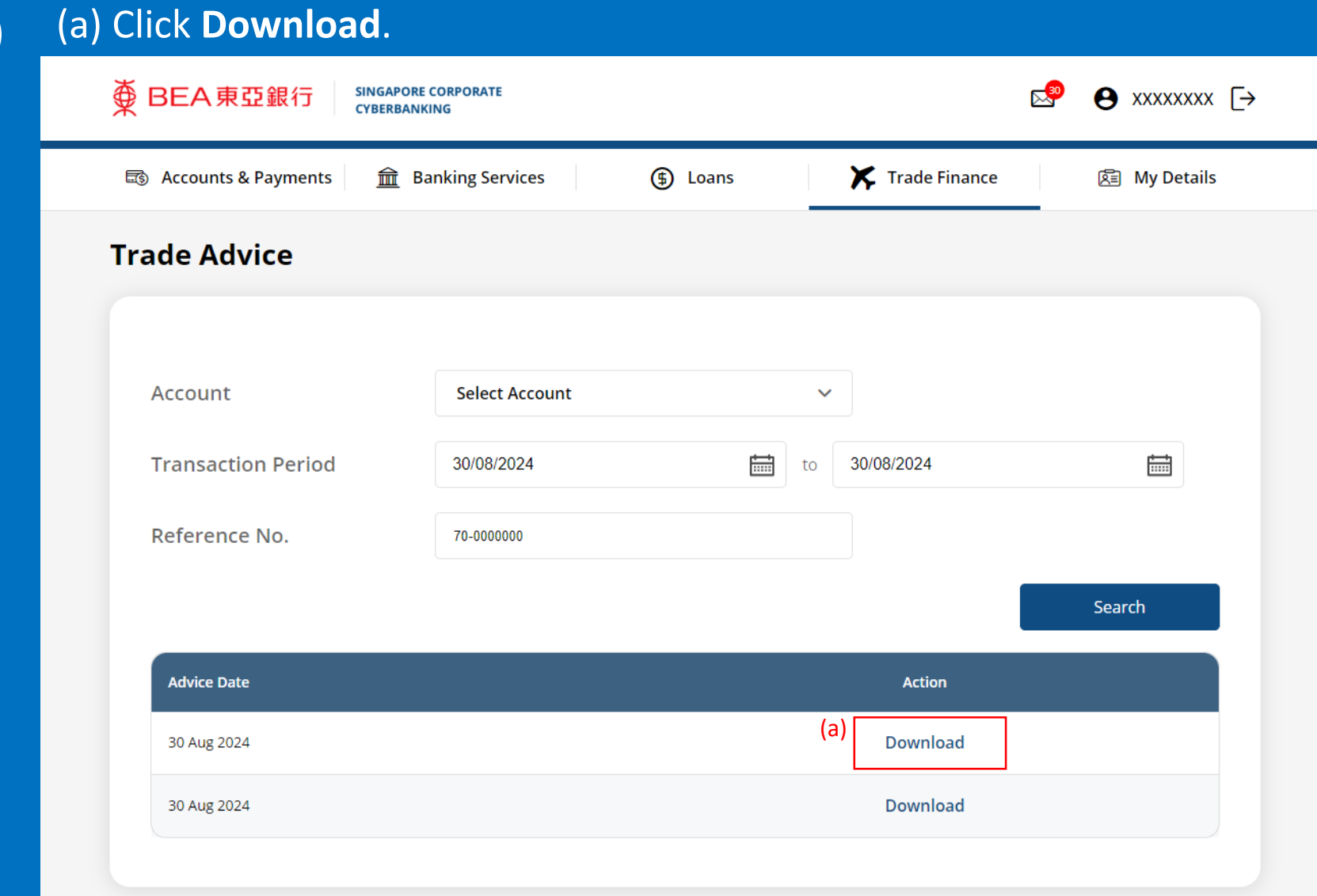

3a

#### View the **Electronic Trade Advice**.

BEA東亞銀行

DATE : 02/03/2023

DEAR SIRS

PLEASE BE ADVISED THAT YOUR TRUST RECEIPT APPLICATION IS APPROVED TODAY WITH DETAILS AS FOLLOWS:

| REF NO.        | : | T/R70-0000000     |
|----------------|---|-------------------|
| T/R AMOUNT     | : | SGD******1,353.20 |
| FINANCED TENOR | : | 90 DAYS           |
| INT RATE       | : | 7.750000% P.A.    |
| DUE DATE       | : | 28/11/2024        |

PLEASE SETTLE BILL PROMPTLY ON OR BEFORE MATURITY. LATE PAYMENT INTEREST WILL BE LEVIED AT THE RATE AS PER TERMS STATED IN OUR LETTER OF OFFER. OVERDUE CHARGE OF SGD200 WILL BE LEVIED UPON OVERDUE AND THEREAFTER, SGD200 PER MONTH TILL BILL IS FULLY SETTLED. TO MAKE PAYMENT, PLEASE CONTACT US BEFORE 2.45PM.

THIS IS A SYSTEM GENERATED ADVICE. NO SIGNATURE IS REQUIRED.

The Bank of East Asia, Limited 東亞銀行有限公司 Singapore Branch 60 Robinson Road, BEA Building, Singapore 068892 Telephone: (65) 6602 7702 Fax: (65) 6225 1805 www.hkbea.com

UEN: S52FC1059A

4a

## (a) Select the Account.(b) Select the Transaction Period.(c) Click Search.

| ● BEA東亞銀行 SINGAPI<br>CYBERB | RE CORPORATE<br>NKING       |                      | e e xxxxxxx [→ |  |  |
|-----------------------------|-----------------------------|----------------------|----------------|--|--|
| 🗟 Accounts & Payments 🏦     | Banking Services (\$) Loans | 🔀 Trade Finance      | 庭 My Details   |  |  |
| Trade Advice                |                             |                      |                |  |  |
| (a<br>Account               | Select Account              | ~                    |                |  |  |
| (t<br>Transaction Period    | 01/07/2024                  | to <b>30/08/2024</b> |                |  |  |
| Reference No.               | Enter Reference No.         |                      |                |  |  |
|                             |                             | (c)                  | Search         |  |  |
| Advice Date                 |                             | Action               |                |  |  |
|                             |                             |                      |                |  |  |
|                             | No record(s) found          |                      |                |  |  |

View Electronic Advice (Trade Finance) View Debit Advice only

2b

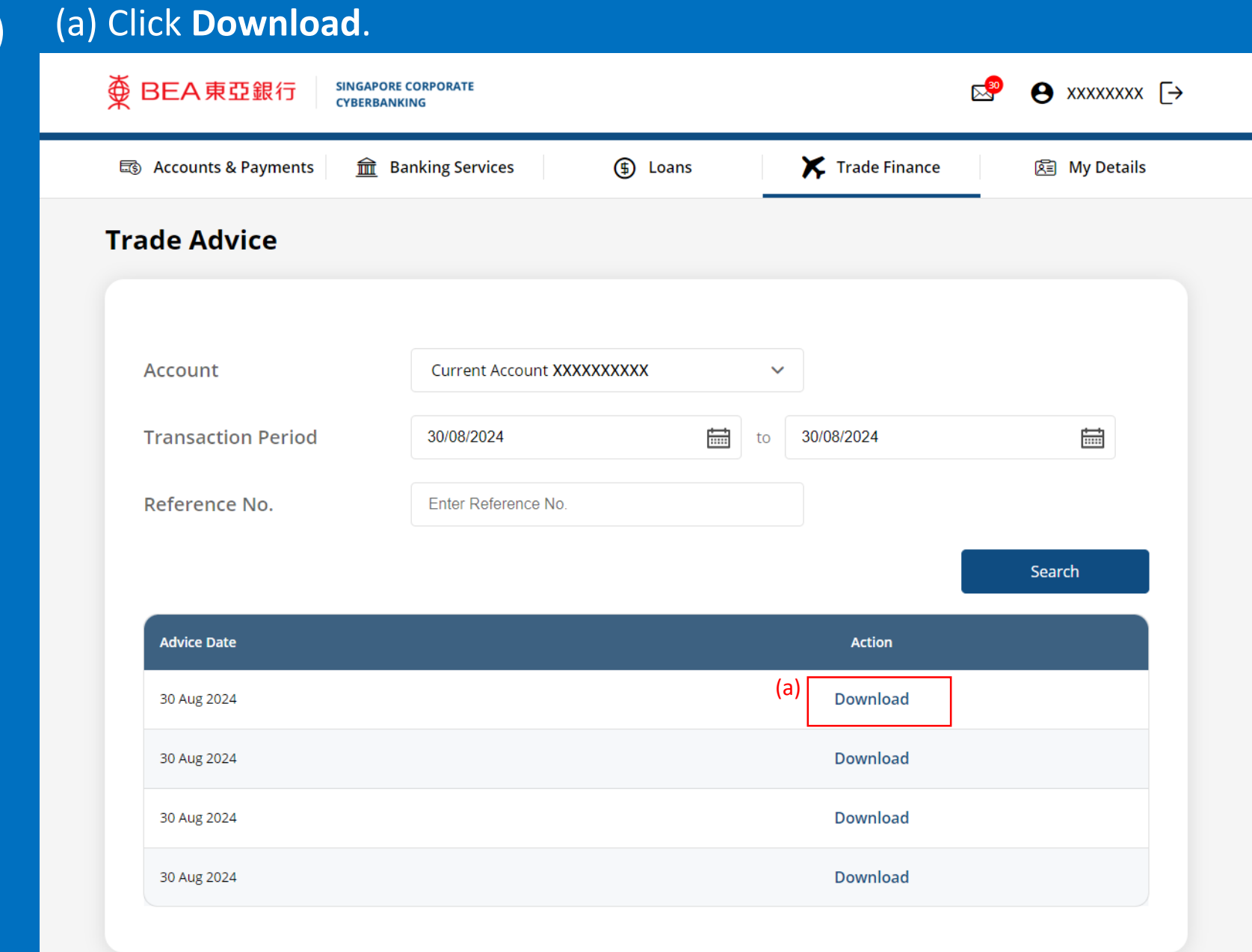

3b

#### View the **Electronic Debit Advice**.

# View Electronic Advice (Trade Finance) View Debit Advice only

#### ● BEA東亞銀行

DATE: 30/08/2024

A/C NO: XXXXXXXXXX

| XXXXXXXX | K |
|----------|---|
| ADDRESS  | 1 |
| ADDRESS  | 2 |
| ADDRESS  | 3 |
| ADDRESS  | 4 |

#### DEAR SIRS

BILLS FINANCED UNDER OUR REF : 70-0000000 BILL AMOUNT: 2,000.00 USD

WE HAVE TODAY DEBITED YOUR ACCOUNT AS FOLLOWS :

| POSTAGE/HANDLING CHARGE      | 09.00 USD  |
|------------------------------|------------|
| INVOICE FINANCING COMMISSION | 125.00 USD |
| TELEX /SWIFT CHARGES         | 25.00 USD  |
|                              |            |

AMOUNT DEBITED : 159.00 USD

THIS IS A SYSTEM GENERATED ADVICE. NO SIGNATURE IS REQUIRED.

The Bank of East Asia, Limited 東亞銀行有限公司 Singapore Branch 60 Robinson Road, BEA Building, Singapore 068892 Telephone: (65) 6602 7702 Fax: (65) 6225 1805 www.hkbea.com UEN: S52FC1059A